# COMO RECUPERAR LA CLAVE EN LA MEV

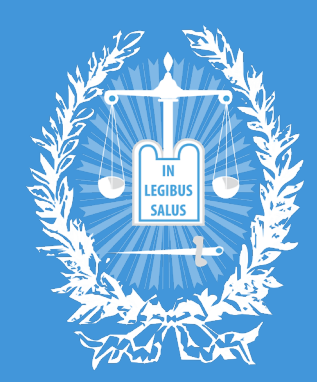

Suprema Corte de Justicia

PROVINCIA DE BUENOS AIRES

SUBSECRETARÍA DE TECNOLOGÍA INFORMÁTICA

### PARA RECUPERAR SU CLAVE DE LA **MEV**, INGRESE A LA PÁGINA (MEV.SCBA.GOV.AR) Y SELECCIONE "RECUPERAR CLAVE".

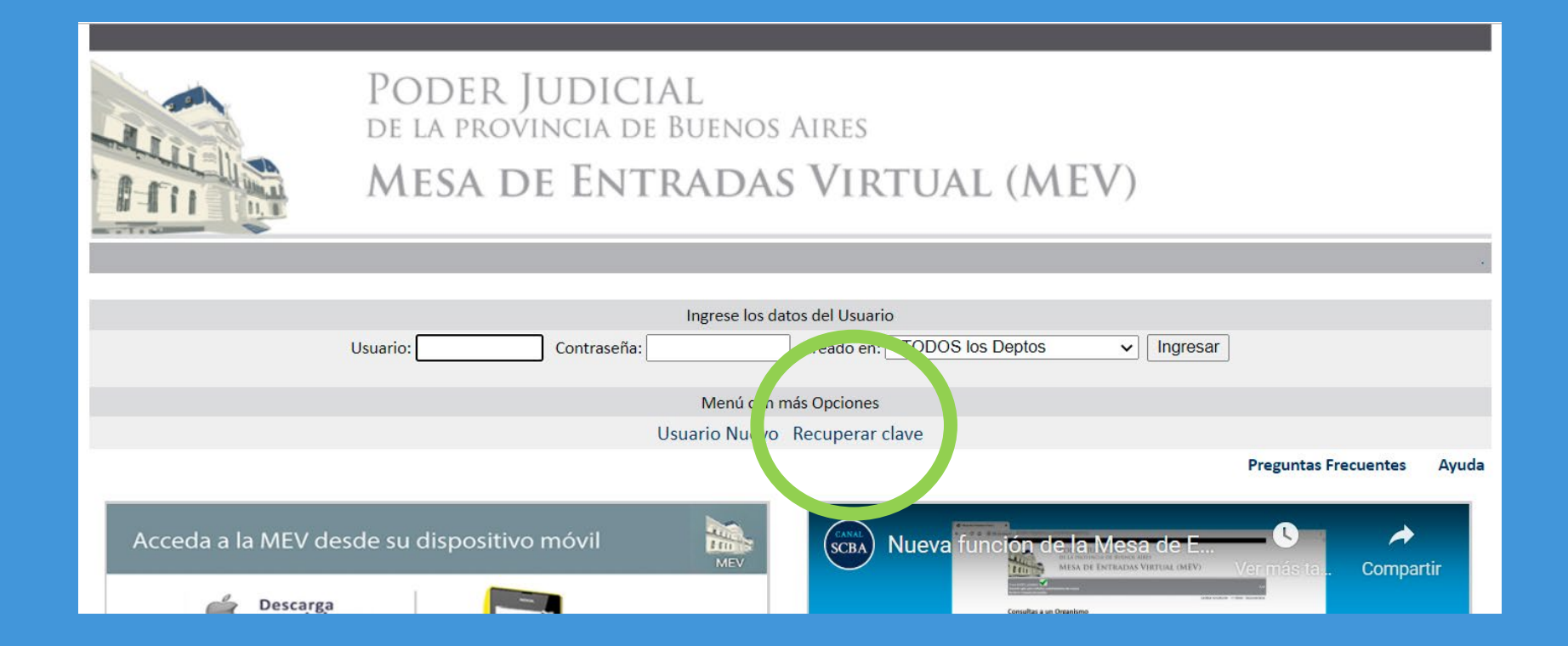

### RECIBIRÁ UN CORREO COMO EL QUE SE MUESTRA ABAJO EN LA CASILLA QUE TIENE VINCULADA A LA MEV. ALLÍ DEBERÁ HACER "CLICK AQUÍ PARA REESTABLECER LA CLAVE"

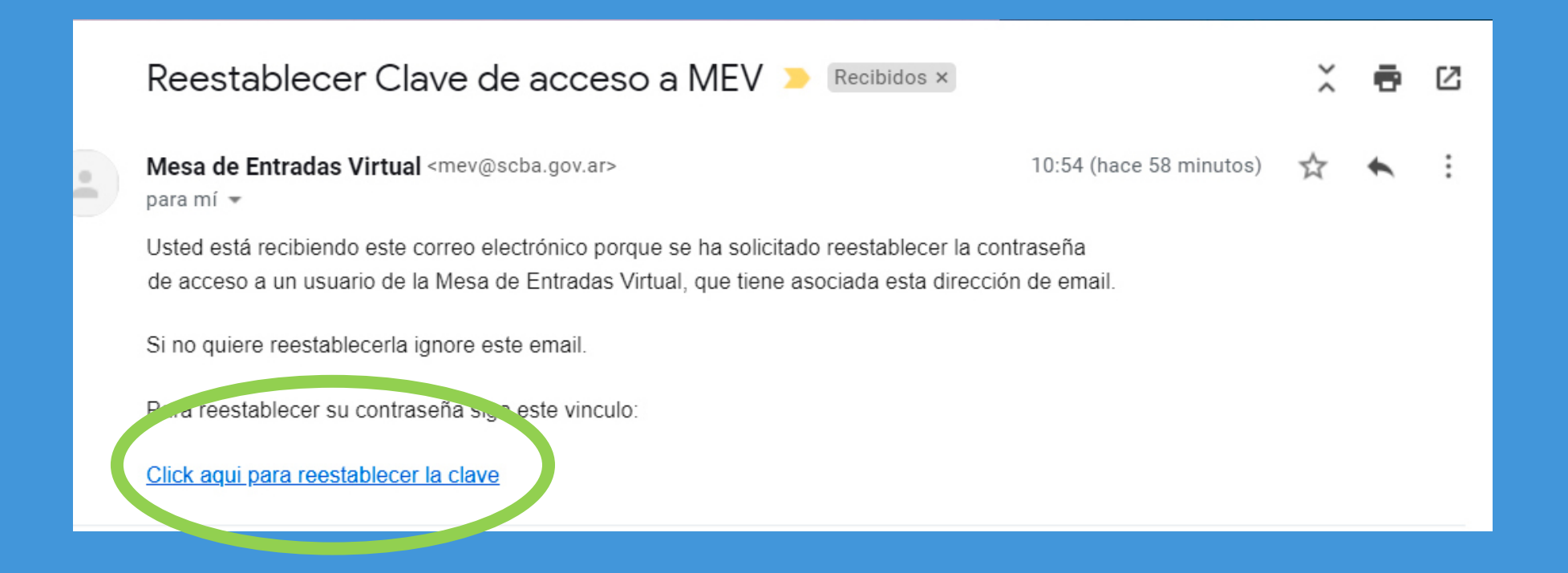

ESO LLEVARÁ A LA PÁGINA SIGUIENTE DONDE DEBERÁ PONER EL NOMBRE DE USUARIO MEV, DONDE SE ENCUENTRA REGISTRADO ESE USUARIO, Y DEBERÁ ESCRIBIR UNA NUEVA CONTRASEÑA. LUEGO DE CARGAR ESOS DATOS DEBERÁ HACER CLICK EN "ENVIAR"

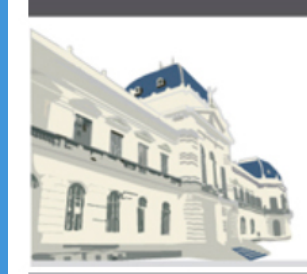

PODER JUDICIAL de la provincia de Buenos Aires MESA DE ENTRADAS VIRTUAL (MEV)

|                                                                                                    | · · · · ·                 |
|----------------------------------------------------------------------------------------------------|---------------------------|
|                                                                                                    | << Volver                 |
| Reestablecer Clave                                                                                                    |                           |
|                                                                                                    |                           |
| Para finalizar el reestablecimiento de su contraseña, debe ingresar se nombre de usuario y, si corresponde, seleccion del Departamento Judicial donde esté registrado contraseña en los campos requeridos. | ). Luego ingrese la nueva |
| Nombre de Uspario: Registrado en: - TODOS los Loptos 🗸                                                                                                    |                           |
| Contraseña Nueva:<br>Repetir Contraseña Nueva:<br>Enviar                                                                                                    |                           |
|                                                                                                    |                           |
|                                                                                                    |                           |
|                                                                                                    |                           |
|                                                                                                    |                           |

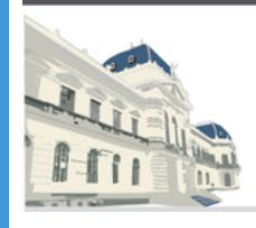

#### PODER JUDICIAL de la provincia de Buenos Aires MESA DE ENTRADAS VIRTUAL (MEV)

- ATENCIÓN -

La acción solicitada se realizó con éxito, se envió un correo electrónico a:

@gmail.com.

Haga click aquí para volver.

POR ÚLTIMO, REVISE SU CASILLA DE CORREO, DONDE TENDRÁ SU NUEVA CLAVE Y CON ELLA PODRÁ INGRESAR NUEVAMENTE.

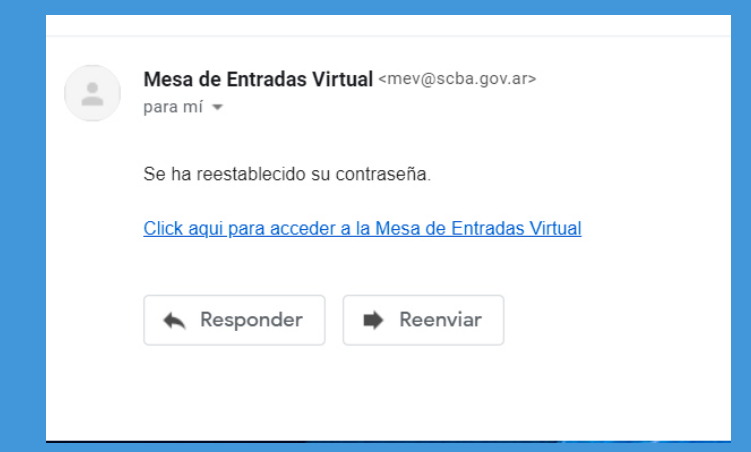

ANTE DUDAS O INCONVENIENTES EN ESTE PROCESO, CONTÁCTESE POR MENSAJE DE WHATSASPP AL 221 437 7116.

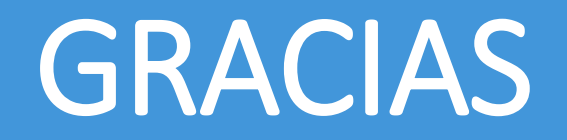

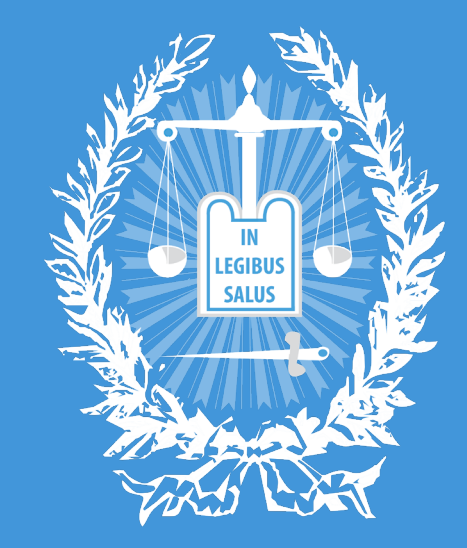

## SUPREMA CORTE DE JUSTICIA

PROVINCIA DE BUENOS AIRES

SUBSECRETARÍA DE TECNOLOGÍA INFORMÁTICA